# Embotellado a Jaulas y posterior producción con etiquetado final

Vamos a presentar un ejemplo del proceso completo de embotellado a Jaulas y producción del mismo con etiquetado final.

En primer lugar, crearemos el articulo VINO BLANCO 0.75L. Se trata de un producto final embotellado sin marca que se va almacenar en jaulas.

| p         Articulos         egar Artículo         Editar Artículo         Guardar cambios         Cancelar         Borrar         Primero         Anterior         Siguiente         Utimo         Buscar         Imprimir         Listados         Recalcular Stocks         Movimientos         Proveedor:         Imprimir         Imprimir                                                                                                    |
|----------------------------------------------------------------------------------------------------|
| Articulos          Herramientas       Utilidades         egar Artículo       Editar Artículo       Guardar cambios       Cancelar       Borrar       Primero       Anterior       Siguiente       Utimo       Buscar       Imprimir       Listados       Recalcular Stocks       Movimientos       Historico Lotes       Importar d         Codigo       00000090       Descripcion       VINO BLANCO 0,75 L       Orden       Orden       Orden       Orden       Proveedor:       Imprimir       Listados       Movimientos       Historico Lotes       Importar d         tigo Barras       8400000000901       Seccion:       VINOS       Cuenta de compras:       Proveedor:       Proveedor:       Importar d         tos Generales       Composicion Artículo       Últimas Compras       Últimas Ventas       PRC Proveedor       Precios Especiales       Ofertas       Otos Idomas       Imagen del producto         tigo Barras 2:       Codigo Barras 3:       Codigo Barras Codigo Interno:       Ubicación:       U. Medida:       Peso Kilos:       Caias/Palet:       Udes/Caia:       Nro. Serie:       Garatía:                                                                                                    |
| Herramientas       Utilidades         Image: Collage       Image: Collage <t< th=""></t<>                                                                                                    |
| Image: Codigo Barras 3:       Codigo Barras 2:       Codigo Barras 3:       Codigo Barras Caase:       Codigo Interno:       Ubicación:       Ubicación: <td< th=""></td<>                                                                                                    |
| egar Artículo Editar Artículo Guardar cambios Cancelar Borrar Primero Anterior Siguiente Ultimo Buscar Imprimir Listados Recalcular Stocks Movimientos Historico Lotes Importar o<br>Codigo 00000090 Descripcion VINO BLANCO 0,75 L<br>digo Barras 840000000901 Seccion: VINOS Cuenta de compras:<br>Familia: GODELLO Proveedor: Cuenta de compras:<br>Familia: GODELLO Proveedor: Cuenta de compras:<br>tos Generales Composicion Artículo Últimas Compras Últimas Ventas PRC Proveedor Precios Especiales Ofertas Otros Idiomas Imagen del producto<br>digo Barras 3: Codigo Barras Caias: Codigo Interno: Ubicación: U. Medida: Peso Kilos: Caias/Palet: Udes/Caia: Nro. Serie: Garantía:                                                                                                    |
| Codigo       00000090       Descripcion       VINO BLANCO 0,75 L       Orden         digo Barras       840000000901       Seccion:       VINOS       Cuenta de compras:       Image: Composition Artículo       Image: Composition Artículo       VINOS       Image: Composition Artículo       VIImas Ventas       PRC Proveedor       Precios Especiales       Ofertas       Otros Idiomas       Image: Mage: Composition Artículo       VItimas Ventas       PRC Proveedor       Precios Especiales       Ofertas       Otros Idiomas       Image: Mage: Composition Artículo       Vitimas Ventas       PRC Proveedor       Precios Especiales       Ofertas       Otros Idiomas       Image: Mage: Composition Artículo       Vitimas Ventas       PRC Proveedor       Precios Especiales       Ofertas       Otros Idiomas       Image: Mage: Composition Artículo       Vitimas Ventas       PRC Proveedor       Precios Especiales       Ofertas       Otros Idiomas       Image: Mage: Composition Artículo       Vitimas Ventas       PRC Proveedor       Precios Especiales       Ofertas       Otros Idiomas       Image: Composition Artículo       Vitimas Ventas       PRC Proveedor       Precios Especiales       Ofertas       Otros Idiomas       Image: Composition Artículo       Vitimas Ventas       Precios Especiales       Otros Idiomas       Image: Composition Artículo       Vitimas       Vitimas       Comage: Comage: Composition Artículo       Vitim                                                                                                    |
| digo Barras 840000000901 Seccion: VINOS Cuenta de compras: Cuenta de compras: Cuenta de cuenta de cuen |
| Familia:       GODELLO       Proveedor:       Image: Composition Artículo       Últimas Ventas       PRC Proveedor       Precios Especiales       Ofertas       Otros Idiomas       Image: del producto         Jigo Barras 2:       Codigo Barras 3:       Codigo Barras Caias:       Codigo Interno:       Ubicación:       U. Medida:       Peso Kilos:       Caias/Palet:       Udes/Caia:       Nro. Serie:       Garantía:                                                                                                    |
| tos Generales Composicion Artículo Últimas Compras Últimas Ventas PRC Proveedor Precios Especiales Ofertas Otros Idiomas Imagen del producto<br>Jigo Barras 2: Codigo Barras 3: Codigo Barras Cajas: Codigo Interno: Ubicación: U. Medida: Peso Kilos: Cajas/Palet: Udes/Caja: Nro. Serie: Garantía:                                                                                                    |
| tos Generales Composicion Artículo Últimas Compras Últimas Ventas PRC Proveedor Precios Especiales Ofertas Otros Idiomas Imagen del producto<br>Jigo Barras 2: Codigo Barras 3: Codigo Barras Cajas: Codigo Interno: Ubicación: U. Medida: Peso Kilos: Cajas/Palet: Udes/Caja: Nro. Serie: Garantía:                                                                                                    |
| tigo Barras 2: Codigo Barras 3: Codigo Barras Cajas: Codigo Interno: Ubicación: U. Medida: Peso Kilos: Cajas/Palet: Udes/Caja: Nro. Serie: Garantía:                                                                                                    |
|                                                                                                    |
| 0.75 0 0 h 0                                                                                                    |
|                                                                                                    |
|                                                                                                    |
| Stocks                                                                                                    |
| Almacen         Stock Inicial         Stock Actual         MINIMO         MAXIMO         Pdte Recibir         Pdte Servir         RMA                                                                                                    |
| Almacen Central         0,00000         0,00000         0,00000         0,00000         0,00000         0,00000         0,00000         0,00000         0,00000         0,00000         0,00000         0,00000         0,00000         0,00000         0,00000         0,00000         0,00000         0,00000         0,00000         0,00000         0,00000         0,00000         0,00000         0,00000         0,00000         0,00000         0,00000         0,00000         0,00000         0,00000         0,00000         0,00000         0,00000         0,00000         0,00000         0,00000         0,00000         0,00000         0,00000         0,00000         0,00000         0,00000         0,00000         0,00000         0,00000         0,00000         0,00000         0,00000         0,00000         0,00000         0,00000         0,00000         0,00000         0,00000         0,00000         0,00000         0,00000         0,00000         0,00000         0,00000         0,00000         0,00000         0,00000         0,00000         0,00000         0,00000         0,00000         0,00000         0,00000         0,00000         0,00000         0,00000         0,00000         0,00000         0,00000         0,00000         0,00000         0,00000         0,00000         0,00000                                                                                                    |
| JAULAS 0,00000 0,00000 0,00000 0,00000 0,00000 0,00000 0,00000                                                                                                    |
|                                                                                                    |
|                                                                                                    |
|                                                                                                    |
| 0,00000 0,00000 0,00000 0,00000 0,00000 0,00000 0,00000                                                                                                    |
|                                                                                                    |
| Tatos Económicos                                                                                                    |

Generamos para el artículo anterior el correspondiente escandallo indicando:

- 1. Unidad de medida.
- 2. Código NC.
- 3. Grado Alcohólico.
- 4. Clave Sílicie.
- 5. % merma en caso de ser necesaria.
- 6. Capacidad del envase.
- 7. Tipo de envase.

En este caso al tratase de un producto que se envasa sin marca solo lo componen 3 materias primas, el vino a granel, el corcho y la botella, tal y como se muestra en la siguiente imagen.

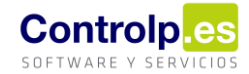

| E  | Escandallos de prod | lucto tern | ninado 🗙    |                      |            |                      |                 |           |        |               |                  |                |                 |                |                    |       |      |              |        |
|----|---------------------|------------|-------------|----------------------|------------|----------------------|-----------------|-----------|--------|---------------|------------------|----------------|-----------------|----------------|--------------------|-------|------|--------------|--------|
|    | Ŧ                   |            |             |                      |            |                      |                 |           |        |               |                  |                |                 |                |                    |       |      |              |        |
|    | Escandallo          |            |             |                      |            |                      |                 |           |        |               |                  |                |                 |                |                    |       |      |              |        |
|    |                     |            |             |                      | Herramient | as                   |                 |           |        |               |                  |                |                 |                |                    |       |      |              |        |
|    |                     |            |             |                      | ×          | $\langle\!\!\langle$ | $\triangleleft$ |           |        | 66            |                  |                |                 |                |                    |       |      |              |        |
| A  | gregar Escandallo   | Editar     | Guardar cam | pios Cancela         | r Borrar   | Primero              | Anterior        | Siguiente | Ultimo | Buscar        | Imprin           | nir            |                 |                |                    |       |      |              |        |
|    | Producto Terminado  |            |             |                      |            |                      |                 |           | Unic   | lad de medida |                  | 1 LTR -        | Codigo Nc       | 2 22042        | 178                |       |      |              |        |
|    | VINO BLANCO 0,      | 75 L       |             |                      |            |                      |                 |           |        | Ŧ             | Gra              | do Alcholico   |                 | 3 12,00 %      | Clave Silicie      | 4 V02 |      |              |        |
|    |                     |            | Tip         | Tipo Establecimiento |            |                      |                 |           |        |               | 0/ 1             |                |                 | E 0.00 %       | Connecided Environ |       | 0.75 | Time Faures  | VE02 7 |
|    |                     |            | EL          | ABORADORE            | DE VINO    | BEBIDAS              | FERMENTA        | DAS       |        | -             | 70 1             | lerma          |                 | 0,00 %         | Capacidad Erivase  |       | 0,75 | ripo Erivase |        |
| [E | scandalloj          |            |             |                      |            |                      |                 |           |        |               |                  |                |                 |                |                    |       |      |              |        |
|    | Tipo Linea          |            |             | Mat.Prima            |            |                      |                 | Articulo  | Udes   | s             | -                | Prc            | A               | Almacen Salida | _                  |       |      |              |        |
| ۲  | Materia_Prima       |            | VINO CP     |                      |            |                      | [Vacío]         |           | 0      | ,75000        | 0,0              | 00 A           | Almacen Central |                |                    |       |      |              |        |
|    | Materia_Prima       |            |             | CORCHO CP            |            | [Vacío]              |                 | 1         | ,00000 | 0,0           | 03 A             | Imacen Central |                 |                |                    |       |      |              |        |
|    | Materia_Prima       |            |             | BOTELLA              | BORG. 0,7  | 5                    |                 | [Vacío]   |        | 1             | 1,00000 0,00 Alr |                | Almacen Central |                |                    |       |      |              |        |
| *  | Materia_Prima       |            | [Vacío]     |                      |            |                      | [Vacío]         |           |        |               |                  | [\             | Vacío]          |                |                    |       |      |              |        |

Ahora, vamos a crear el producto final con marca, que resulta de poner la marca correspondiente al producto previamente embotellado en jaulas.

| 🌏 A    | rticulos    |                 |                      |                   |             |                 |            |             |            |              |             |              |            |                 |             |
|--------|-------------|-----------------|----------------------|-------------------|-------------|-----------------|------------|-------------|------------|--------------|-------------|--------------|------------|-----------------|-------------|
|        |             |                 |                      | Herramie          | ntas        |                 |            |             |            | 4            |             |              |            |                 | Utilida     |
| [      | 0           |                 |                      | 💾 🗙               |             |                 |            | > 88        |            |              | Ð           | ×            | Z          |                 | •           |
| Agrega | ar Artículo | Editar Artículo | Guardar cambios      | Cancelar Borrar   | Primero     | Anterior Siguie | nte Ultim  | no Buscar   | Imprimir   | Listados     | Recalcular  | Stocks M     | ovimientos | Historico Lotes | Importar de |
|        | Codigo      | 0000089         | Descripcion          | VINO BLANCO C+P   | EN CAJA     | 12B             |            |             |            |              |             |              |            |                 | Ordena      |
| Codig  | o Barras    | 84000000089     | 5 Seccion:           | VINOS             |             |                 |            | ⊤ Cu        | ienta de c | compras:     |             |              |            |                 | Ar          |
|        |             |                 | Familia:             | GODELLO           |             |                 |            | - Pro       | oveedor:   |              |             | -            |            |                 | Ma          |
|        |             |                 |                      |                   |             |                 |            |             |            |              |             |              |            |                 |             |
| Datos  | s Generales | Composicio      | n Artículo Últimas C | ompras Últimas V  | entas f     | PRC Proveedor   | Precios Es | peciales Of | ertas C    | Otros Idioma | s Image     | n del produc | to         |                 |             |
| Codig  | o Barras 2  | : Codigo E      | Barras 3: Codigo     | Barras Cajas: Cod | ligo Intern | no: Ubica       | ción:      | U. Medida   | a: Peso    | Kilos: Ca    | ajas/Palet: | Udes/Caja:   | : Nr       | o. Serie:       | Garantía:   |
|        |             |                 |                      |                   |             |                 |            | 0.75        |            | 0            | 50          | 1            | .2 0       |                 | 0           |
|        |             |                 |                      |                   |             |                 |            |             |            |              |             |              |            |                 |             |
| Sto    | ocks        |                 |                      |                   |             |                 |            |             |            |              |             |              |            |                 |             |
| 4      | Almacen     | S               | tock Inicial         | Stock Actual      | M           | INIMO           | MAX        | IMO         | Pd         | dte Recibir  |             | Pdte Servir  |            | RMA             |             |
| + 4    | Almacen Ce  | ntral           | 0,0000               | 0 0               | ,00000      | 0,00            | 0000       | 0,          | 00000      |              | 0,00000     |              | 0,00000    |                 | 0,00000     |
| J      | AULAS       |                 | 0,0000               | 0 0               | ,00000      | 0,00            | 0000       | 0,          | 00000      |              | 0,00000     |              | 0,00000    |                 | 0,00000     |
|        |             |                 |                      |                   |             |                 |            |             |            |              |             |              |            |                 |             |

|                  | 0,00000       | 0,00000    | 0,00000         | 0,00000             | 0,00000    | 0,00000 | 0,00000 |
|------------------|---------------|------------|-----------------|---------------------|------------|---------|---------|
| Datos Económicos |               |            |                 |                     |            |         |         |
| IVA: Iva General | Precio Coste: | 0,00000€ □ | Oto. Compras: 0 | ,00 Tiempo Estimado | Entrega: 0 |         |         |
|                  | Precio Medio: | 0,00000€   | Dto. Ventas:    | 0 (A, B, C):        |            |         |         |

#### ges|Bodegas

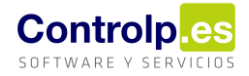

Y, como en el caso anterior, agregaremos su respectivo escandallo. En este caso debemos fijarnos que el escandallo se compone de una unidad del <u>artículo</u> "Vino blanco 0.751" y de las materias primas etiqueta, caja (en el porcentaje correspondiente), etc.

| Escandallos de producto terminado 🛛 🗙 |                               |                             |        |          |           |                 |                    |          |                  |
|---------------------------------------|-------------------------------|-----------------------------|--------|----------|-----------|-----------------|--------------------|----------|------------------|
| Ŧ                                     |                               |                             |        |          |           |                 |                    |          |                  |
| Escandallo                            |                               |                             |        |          |           |                 |                    |          |                  |
|                                       | Herramientas                  |                             |        |          | 4         |                 |                    |          |                  |
| 👌 🌈 🖪                                 | 💾 🗙 🐗                         |                             | 66     |          |           |                 |                    |          |                  |
| Agregar Escandallo Editar Guardar o   | ambios Cancelar Borrar Primer | o Anterior Siguiente Ultimo | Buscar | Imprimir |           |                 |                    |          |                  |
| Producto Terminado                    |                               |                             |        | Unidad   | de medida | LTR 👻           | Codigo Nc          | 22042178 |                  |
| VINO BLANCO C+P EN CAJA 12B           |                               |                             | Ŧ      | Grado    | Alcholico | 11,00 %         | Clave Silicie      | V02      |                  |
|                                       | Tipo Establecimiento          |                             |        | 9/ Mar   |           | 0.00.8/         | Connected Environm | 0.75     | Tine Enumer VE02 |
|                                       | ELABORADORES DE VINO Y BEBIDA | S FERMENTADAS               | Ŧ      | % Mer    | ma        | 0,00 %          | Capacidad Envase   | 0,75     | Tipo Envase VF03 |
| [Escandallo]                          |                               |                             |        |          |           |                 |                    |          |                  |
| Tipo Linea                            | Mat.Prima 🔺                   | Articulo                    | Udes   |          | Prc       | Almacen Salida  |                    |          |                  |
| <ul> <li>Articulo</li> </ul>          | [Vacío]                       | VINO BLANCO 0,75 L          |        | 1,00000  | 0,00      | JAULAS          |                    |          |                  |
| Materia_Prima                         | CAJA C+P 12 BOTELLAS          | [Vacío]                     |        | 0,08333  | 0,00      | Almacen Central |                    |          |                  |
| Materia_Prima                         | ETIQUETA BB C+P               | [Vacío]                     |        | 1,00000  | 0,00      | Almacen Central |                    |          |                  |
| *                                     | [Vacío]                       | [Vacío]                     |        |          |           | [Vacío]         |                    |          |                  |

Una vez creados ambos productos y sus respectivos escandallos, ya podemos empezar a elaborar las producciones.

Imaginemos entonces una producción de 500 botellas del producto "VINO BLANCO 0,75L" sin marca que almacenaremos en jaulas.

| Ordenes de produccion                     | ×            |                |                |                            |                            |                                      |                                                  |                        |                          |                                            |
|-------------------------------------------|--------------|----------------|----------------|----------------------------|----------------------------|--------------------------------------|--------------------------------------------------|------------------------|--------------------------|--------------------------------------------|
| Ŧ                                         |              |                |                |                            |                            |                                      |                                                  |                        |                          |                                            |
| Escandallo                                |              |                |                |                            |                            |                                      |                                                  |                        |                          |                                            |
|                                           |              | Her            | rramientas     |                            |                            | A                                    |                                                  |                        |                          |                                            |
|                                           | P            |                | × ∢            |                            | > 8                        |                                      |                                                  |                        |                          |                                            |
| Agregar Orden Editar                      | Guardar camb | ios Cancelar B | Borrar Primero | Anterior Siguient          | te Ultimo <b>Busca</b>     | ar Imprimir                          |                                                  |                        |                          |                                            |
| Codigo                                    | 000          | 000027         | Observacio     | nes                        |                            |                                      |                                                  |                        |                          |                                            |
| Fecha Parte                               | 21/01/2020   | -              |                |                            |                            |                                      |                                                  |                        |                          |                                            |
| Fecha Produccion                          | 21/01/2020   | •              |                |                            |                            |                                      |                                                  |                        |                          |                                            |
| A. 12 - 1                                 |              |                | 0 1 5 L 1      | ut and t                   |                            |                                      | D 11                                             |                        |                          |                                            |
| Articulo                                  |              | Pales Fabricar | Cajas Fabricar | Udes AFabricar             | %Merma                     | Lote a fabricar                      | Deposito                                         | % Alconol              | Almacen Entrada          | lipo Establecimiento                       |
| 📱 🗄 VINO BLANCO 0,75 L                    |              | 0              | 0              | 500                        | 0,00                       | LOTE VB075 2101                      | 8                                                | 11,00                  | JAULAS                   | ELABORADORES DE VINO Y BEBIDAS FERMENTADAS |
| Indicamos el artícu<br>que vamos a elabor | lo<br>ar     |                |                | Las unidades a<br>fabricar | La merma si lo<br>deseamos | La referencia del<br>lote a fabricar | El depósito<br>del que<br>sacaremos<br>el granel | El grado<br>de alcohol | El almacén de<br>entrada | Fl tipo de establecimiento                 |

Iremos rellenando cada uno de los campos hasta completar la línea. Al finalizar pulsaremos en 'Guardar'.

Tras ello, vamos a establecer los "Lotes Materias Primas Auxiliares", en el caso de este escandallo serán la botella y el corcho.

Es muy importante que realicemos este paso antes de gestionar la orden de producción pues no se podrán asignar una vez producido el producto.

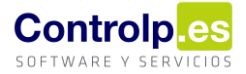

Para ello, clicaremos sobre la línea anterior con el botón derecho del ratón y seleccionaremos 'Lotes Materias primas Auxiliares'.

| Or                                                                                                    | denes de produccion                                                                                 | nes de produccion 🛛 🗙 |                |                |                |        |                |            |        |                 |                      |  |  |  |
|----------------------------------------------------------------------------------------------------|----------------------------------------------------------------------------------------------------|-----------------------|----------------|----------------|----------------|--------|----------------|------------|--------|-----------------|----------------------|--|--|--|
| :                                                                                                    | Ŧ                                                                                                   |                       |                |                |                |        |                |            |        |                 |                      |  |  |  |
| Ę                                                                                                    | Escandallo                                                                                          |                       |                |                |                |        |                |            |        |                 |                      |  |  |  |
|                                                                                                    |                                                                                                    |                       |                | Herramientas   |                |        |                |            |        |                 |                      |  |  |  |
|                                                                                                    |                                                                                                    |                       |                |                |                |        |                |            |        |                 |                      |  |  |  |
| Agi                                                                                                    | egar Orden Editar Guardar cambios Cancelar Borrar Primero Anterior Siguiente Ultimo Buscar Imprimir |                       |                |                |                |        |                |            |        |                 |                      |  |  |  |
| Co                                                                                                    | Codigo 0000028 Observaciones                                                                        |                       |                |                |                |        |                |            |        |                 |                      |  |  |  |
| Fe                                                                                                    | cha Parte                                                                                           | 21/01/202             | 0              | •              |                |        |                |            |        |                 |                      |  |  |  |
| Fe                                                                                                    | cha Produccion                                                                                      | 21/01/202             | 0              | •              |                |        |                |            |        |                 |                      |  |  |  |
| 1                                                                                                    | Articulo                                                                                            |                       | Pales Fabricar | Cajas Fabricar | Udes AFabricar | %Merma | Lote a fabrica | r Deposito | % Alco | Almacen Entrada | Tipo Establecimiento |  |  |  |
| E VINO BLANCO 0,75 L 0 500 500 0,00 LT VB075 8 11,00 JAULAS ELABORADORES DE VINO Y BEBIDAS FERMENTADAS |                                                                                                    |                       |                |                |                |        |                |            |        |                 |                      |  |  |  |
| *                                                                                                    | Gestionar Produc                                                                                    | cion                  |                |                |                |        |                | [Vacío]    |        | [Vacío]         | [Vacío]              |  |  |  |
| -                                                                                                    | Lotes Materias primas Auxiliares                                                                    |                       |                |                |                |        |                |            |        |                 |                      |  |  |  |

Adjudicamos a cada materia prima auxiliar el número de lote del listado de lotes disponibles

|    | FormMateriasAuxiliares                                   |            |                    |         |            |                      |  |  |  |  |  |  |  |  |
|----|----------------------------------------------------------|------------|--------------------|---------|------------|----------------------|--|--|--|--|--|--|--|--|
|    | ×                                                        |            |                    |         |            |                      |  |  |  |  |  |  |  |  |
| A  | Arrastre una columna aquí para agrupar por dicha columna |            |                    |         |            |                      |  |  |  |  |  |  |  |  |
|    | LOTE                                                     | Unidades   | Mat.Prima          | Albaran | Fecha      | Proveedor            |  |  |  |  |  |  |  |  |
|    | CORCHO 210120                                            | 500        | CORCHO CP          | 000143  | 21/01/2020 | Rodríguez Soto, Luis |  |  |  |  |  |  |  |  |
| Ø. | BOTELLA 210120                                           | <u>500</u> | BOTELLA BORG. 0,75 | 000143  | 21/01/2020 | Rodríguez Soto, Luis |  |  |  |  |  |  |  |  |
| *  |                                                          |            | [Vacío]            |         |            |                      |  |  |  |  |  |  |  |  |

A continuación, vamos a "Gestionar la producción", con lo que, volvemos a clicar con el botón derecho del ratón sobre la línea y escogemos esta opción.

| Ordenes de produccion | Ordenes de produccion 🗙                                                                               |                |                |                |        |                 |          |        |                 |                      |  |  |  |
|-----------------------|----------------------------------------------------------------------------------------------------|----------------|----------------|----------------|--------|-----------------|----------|--------|-----------------|----------------------|--|--|--|
| Ŧ                     |                                                                                                    |                |                |                |        |                 |          |        |                 |                      |  |  |  |
| Escandallo            |                                                                                                    |                |                |                |        |                 |          |        |                 |                      |  |  |  |
|                       |                                                                                                    | H              | lerramientas   |                |        |                 | 4        |        |                 |                      |  |  |  |
|                       |                                                                                                    |                |                |                |        |                 |          |        |                 |                      |  |  |  |
| Agregar Orden Editar  | gregar Orden Editar Guardar cambios Cancelar Borrar Primero Anterior Siguiente Ultimo Buscar Imprimir |                |                |                |        |                 |          |        |                 |                      |  |  |  |
|                       |                                                                                                    |                | _              |                |        |                 |          |        |                 |                      |  |  |  |
| Codigo                | 0                                                                                                    | 000028         | Observaci      | ones           |        |                 |          |        |                 |                      |  |  |  |
| Fecha Parte           | 21/01/202                                                                                             | ) <del>,</del> |                |                |        |                 |          |        |                 |                      |  |  |  |
| Fecha Produccion      | 21/01/202                                                                                             | ) <del>•</del> |                |                |        |                 |          |        |                 |                      |  |  |  |
|                       |                                                                                                    |                |                |                |        |                 |          |        |                 |                      |  |  |  |
| Articulo              |                                                                                                    | Pales Fabricar | Cajas Fabricar | Udes AFabricar | %Merma | Lote a fabricar | Deposito | % Alco | Almacen Entrada | Tipo Establecimiento |  |  |  |
| VINO BLANCO 0,75 L    | VINO BLANCO 0,75 L 0 500 500 0,00 LT VB075 8 11,00 JAULAS ELABORADORES DE VINO Y BEBIDAS FERMENTADAS  |                |                |                |        |                 |          |        |                 |                      |  |  |  |
| Gestionar Produce     | Gestionar Droducsion                                                                                  |                |                |                |        |                 |          |        |                 |                      |  |  |  |
| * Lotos Materias priv | [Vacio] [Vacio]                                                                                       |                |                |                |        |                 |          |        |                 |                      |  |  |  |
| Lotes Materias prii   | mas Auxilia                                                                                           | res            |                |                |        |                 |          |        |                 |                      |  |  |  |

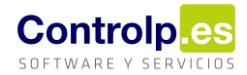

| • <b>!</b>                                                                                                    |                    |                      |                 |          |             |            |                       |                                                                                    |
|----------------------------------------------------------------------------------------------------|--------------------|----------------------|-----------------|----------|-------------|------------|-----------------------|------------------------------------------------------------------------------------|
| Nro. Orden:0000028 Lote.:                                                                                                    |                    | LT VB0               | 75 <b>Nro</b> . | Pedido.: |             |            |                       |                                                                                    |
| Nro. Etiquetas.: 0                                                                                                    | Pico (0 no es      | pico).:              | 500,00 Udes     | sueltas. | :           |            | 0                     |                                                                                    |
| Prod.       Articulo         Si       VINO BLANCO 0,75 L         Tras pulsar en el botón 'Ticar         Etiquetas Pales Seleccionados', se         mostrará en la primera columna         'Si' para indicar que se han         producido correctamente. | Palet<br>000000041 | Num Lote<br>LT VB075 | Depósito<br>8   | Impresa  | Pico 500,00 | Ud.Sueltas | Fecha<br>0 21/01/2020 | Generar Pico<br>Generar<br>Etiquetas<br>Imprimir Etiquietas<br>Pales Seleccionados |
|                                                                                                    |                    |                      |                 |          |             |            |                       | Lotes Auxiliares                                                                   |
|                                                                                                    |                    |                      |                 | 1        |             |            |                       | Elegir Impresora                                                                   |

Se nos abrirá la siguiente pantalla, en la que generaremos las etiquetas correspondientes a nuestra producción.

- 'Nro. Etiquetas' indica la cantidad de palés. La información la toma de 'cajas/palet' de la ficha del artículo.
   En nuestro caso habíamos dejado cero.
- 'Pico (0 no es pico) indica la cantidad de cajas. Coinciden con las unidades a producir porque indicamos en 'Udes caja' una.
- 'Udes sueltas' muestra las unidades sueltas si las hubiera.

En este caso, lo hemos hecho así por tratarse de un producto embotellado sin etiquetado. Marcaremos la casilla de 'Generar Pico' y pulsaremos sobre el botón de 'Generar etiquetas'.

Una vez generadas las etiquetas, debemos 'ticarlas' para que se complete la producción. Es en este paso cuando realmente se van a descontar las unidades de granel y materias primas auxiliares que estamos utilizando.

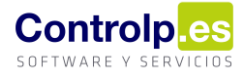

#### Comprobaremos en la ficha del artículo que tenemos un stock de 500 unidades en el almacén jaulas.

| Esca | andallos de producto | o terminado Ordenes de j      | produccion Artículo      | s X                 |                       |                                                 |                          |                        |                                  |
|------|----------------------|-------------------------------|--------------------------|---------------------|-----------------------|-------------------------------------------------|--------------------------|------------------------|----------------------------------|
| ₹    |                      |                               |                          |                     |                       |                                                 |                          |                        |                                  |
| 6    | Articulos            |                               |                          |                     |                       |                                                 |                          |                        | 6                                |
|      |                      |                               | Herramientas             |                     |                       |                                                 |                          | Utilidades             | ×                                |
| Agre | gar Artígulo Editar  |                               | ancelar Borrar Primer    | anterior Siguiente  | Diltimo 😓 Imprim      | ir <b>C</b><br>I <sup>S</sup> Recalcular Stocks | Movimientos Historico Lo | tes 🔐 Importar desde E | ixcel 🖓 Copiar artículo          |
| ngro | gai Altacalo Edital  |                               | Sancesar Borrar Hind     | o Antenor Siguente  |                       | recordiar brocks                                |                          |                        |                                  |
|      | Codigo 000000        | 90 Descripcion                | VINO BLANCO 0,75 L       |                     |                       |                                                 |                          | Orden                  | a Artículos por: Sin Orden       |
| Codi | igo Barras 840000    | 0000901 Seccion:              | VINOS                    |                     | - Cuenta d            | le compras:                                     |                          | <i>I</i>               | Artículo sin Nº de Serie 📃 Artíc |
|      |                      | Familia:                      | GODELLO                  |                     | - Proveed             | or:                                             |                          |                        | farcar para reposición 🗌 No C    |
|      |                      |                               |                          |                     |                       |                                                 |                          |                        |                                  |
| Date | os Generales Cor     | mposicion Artículo Últimas Co | mpras Últimas Ventas     | PRC Proveedor Preci | os Especiales Ofertas | Otros Idiomas Image                             | en del producto          |                        |                                  |
| Cod  | igo Barras 2:        | Codigo Barras 3: Codigo B     | arras Cajas: Codigo Inte | erno: Ubicación:    | U. Medida: P          | eso Kilos: Cajas/Palet:                         | Udes/Caja: Nro           | Serie: Garantía:       |                                  |
|      |                      |                               |                          |                     | 0.75                  | 0 0                                             | 1 0                      | 0                      |                                  |
|      |                      |                               |                          |                     |                       |                                                 |                          |                        | Descripcion Ampliada ( O MA      |
|      |                      |                               |                          |                     |                       |                                                 |                          |                        |                                  |
| S    | tocks                |                               |                          |                     |                       |                                                 |                          |                        |                                  |
|      | Almacen              | Stock Inicial                 | Stock Actual             | MINIMO              | MAXIMO                | Pdte Recibir                                    | Pdte Servir              | RMA                    | Natas Adiaisan las               |
| •    | Almacen Central      | 0,00000                       | 0,00000                  | 0,00000             | 0,00000               | 0,00000                                         | 0,00000                  | 0,00000                | NOLdS AUICIONAIES:               |
|      | JAULAS               | 0,00000                       | 500,00000                | 0,00000             | 0,00000               | 0,00000                                         | 0,00000                  | 0,00000                |                                  |
|      |                      |                               |                          |                     |                       |                                                 |                          |                        |                                  |
|      |                      |                               |                          |                     |                       |                                                 |                          |                        | Observaciones:                   |
|      |                      |                               |                          |                     |                       |                                                 |                          |                        |                                  |
|      |                      | 0,00000                       | 500,00000                | 0,00000             | 0,00000               | 0,00000                                         | 0,00000                  | 0,00000                |                                  |
| D    | atos Económicos      |                               |                          |                     |                       |                                                 |                          |                        |                                  |
| IV   | A: Iva General       | Precio Coste:                 | 0,00000€                 | Dto. Compras:       | 0,00 Tiempo Estimado  | Entrega: 0                                      | 0                        |                        |                                  |
|      |                      | Precio Medio:                 | 0,00000€                 | Dto. Ventas:        | 0 (A, B, C):          |                                                 |                          |                        |                                  |
|      |                      |                               |                          |                     |                       |                                                 |                          |                        |                                  |
| 4 -  |                      |                               |                          |                     |                       |                                                 |                          |                        |                                  |

Y en el 'Gestor Silicie' podemos observar los asientos correspondientes a este embotellado.

| 1 | Gestion de Silicie AEAT 🗴                                                                                                    |          |                |            |      |              |                    |                   |            |               |          |                   |       |         |       |     |
|---|----------------------------------------------------------------------------------------------------|----------|----------------|------------|------|--------------|--------------------|-------------------|------------|---------------|----------|-------------------|-------|---------|-------|-----|
|   |                                                                                                    |          |                |            |      |              |                    |                   |            |               |          |                   |       |         |       |     |
| A | rrastre una columna aquí para agrupar por dicha columna                                                                                                    |          |                |            |      |              |                    |                   |            |               |          |                   |       |         |       |     |
|   | Cae Referen Descipcion Producto Producto Continue In 4 Tipo Asiento Tipo Movimiento Tipo de Operacion Transformac 9 Descripcion Unidad Canti U Grado Canti 4 Capaddad Numero Producto Contale In 4 Asiento Contale In 4 Descripcion Unidad Canti 4 Descripcion Unidad Canti 4 Descri |          |                |            |      |              |                    |                   |            |               |          | Numero<br>Envases |       |         |       |     |
| ٩ | 8 <b>0</b> 0                                                                                                    | RBC      | R B C          | -          | -    | -            | R B C              | R B C             | = 00000028 | RBC           | -        | RBC               | -     | -       | =     | -   |
|   | E CAEBOD                                                                                                    | 00000056 | VINO CP        | 21/01/2020 | 1272 | Alta_Asiento | Autoconsumo/emp    | OTRAS OPERACIONE  | 0000028    | VINO BLANCO 0 | -375,000 | LTR               | 11,00 | -41,250 | 0,000 | 0   |
|   | E CAEBOD                                                                                                    | 00000090 | VINO BLANCO 0, | 21/01/2020 | 1273 | Alta_Asiento | Fabricado/obtenido | EMBOTELLADO/ ENVA | 0000028    | VINO BLANCO 0 | 375,000  | LTR               | 11,00 | 41,250  | 0,750 | 500 |

#### Si vamos al 'Inventario pales' podemos ver la producción disponible.

| Inventario de Pale | s 🗙              |                                        |           |                    |             |          |             |
|--------------------|------------------|----------------------------------------|-----------|--------------------|-------------|----------|-------------|
| -                  |                  |                                        |           |                    |             |          |             |
| Fecha              |                  |                                        |           |                    |             |          |             |
| Udes Palet C       | ajas Palet Ud.Di | isp. Cajas Disp.                       |           | Suelte Campos de C | olumna Aquí |          |             |
|                    |                  |                                        |           | Total General      |             |          |             |
| Cod.Art. 🔺         | Lote 🔺 📍         | Descripción 🔺                          | NºPalet ▲ | Udes Palet         | Cajas Palet | Ud.Disp. | Cajas Disp. |
| - 00000090         |                  | <ul> <li>VINO BLANCO 0,75 L</li> </ul> | 00000041  | 500                | 500         | 500      | 500         |

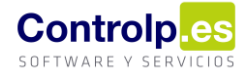

Llegado el momento vamos a etiquetar 13 cajas de botellas de "VINO BLANCO C+P 0,75 L" a partir del producto en jaulas "VINO BLANCO 0,75L". En esta producción se nos darán de baja los siguientes productos en base al escandallo:

- 156 botellas de vino blanco 0,75 L (13 cajas x 12 botellas/caja)
- 156 etiquetas BB C+P
- 13 cajas C+P 12 botellas

|                                    | ninado ×             |                            |                         |                           |            |                 |                |                     |                  |
|------------------------------------|----------------------|----------------------------|-------------------------|---------------------------|------------|-----------------|----------------|---------------------|------------------|
| ₹                                  |                      |                            |                         |                           |            |                 |                |                     |                  |
| Escandallo                         |                      |                            |                         |                           |            |                 |                |                     |                  |
|                                    |                      | Herramientas               |                         | A                         |            |                 |                |                     |                  |
|                                    | 9 6                  | P 🗙 ≼ -                    |                         |                           |            |                 |                |                     |                  |
| gregar Escandallo Editar           | Guardar cambios Cano | elar Borrar Primero An     | terior Siguiente Ultimo | Buscar Imprimir           |            |                 |                |                     |                  |
| Producto Terminado                 |                      |                            |                         | Unidad o                  | de medida  | LTR 🔻           | Codigo Nc      | 22042178            |                  |
| VINO BLANCO C+P EN CA              | JA 12B               |                            |                         | Grado A                   | Icholico   | 11.00 %         | Clave Silicie  | V02                 |                  |
|                                    | Tipo Establecin      | niento                     |                         | % Merm                    |            | 0.00 %          | and the bindle | 0.75                | Do Enviso VE03   |
| scandallo]                         | ELABORADOF           | RES DE VINO Y BEBIDAS FERI | MENTADAS                |                           |            | 0,00 /0 0       |                | 0,75                | po Envase Vi os  |
| Tipo Linea                         | Mat.Pri              | ma 🔺 Articu                | olu                     | Udes F                    | Prc        | Almacen Salida  |                |                     |                  |
| Articulo                           | [Vacío]              | VINO                       | BLANCO 0,75 L           | 1,00000                   | 0,00       | JAULAS          |                |                     |                  |
| Materia_Prima                      | CAJA C               | +P 12 BOTELLAS [Vaci       | 0]                      | 0,08333                   | 0,00       | Almacen Central |                |                     |                  |
| Materia_Prima                      | ETIQUE               | TA BB C+P [Vaci            | o]                      | 1,00000                   | 0,00       | Almacen Central |                |                     |                  |
|                                    | [Vacío]              | [Vací                      | o]                      |                           |            | [Vacío]         |                |                     |                  |
|                                    |                      |                            | Herramientas            |                           |            |                 |                | 4                   | Utilidades 🔒     |
|                                    | 47                   |                            |                         |                           |            | D.D.            | 00             |                     |                  |
| G                                  |                      | H                          | H 🗙 -                   | $\langle \langle \rangle$ |            | >               | 00             |                     | <b>\$</b>        |
| Aaroaar Materia ori                | ma Editar Cu         | ardar cambion Ca           | acolar Porrar           | Drimoro Antor             | ior Siguir | onto Ultimo     | Russer In      | primir Impo         | rtar danda Evcal |
| ngregar nateria pri                |                      |                            | Borran                  | rincio rincei             | ion oligan | cinc oranio     | Dubcui In      | ipinin inpo         |                  |
| Codigo D000                        | 00060                | Codigo Interno             |                         |                           | Descr      | ipcion ET       | IQUETA BB C    | +P                  |                  |
| Tipo de Iva                        |                      | ,                          |                         |                           |            |                 |                |                     |                  |
| Iva General                        | Ŧ                    |                            |                         |                           | Cod.9      | Silicie         |                | $\overline{\nabla}$ | Ud.Medida        |
| Clasificación                      |                      |                            |                         |                           |            |                 |                |                     | Factor           |
| ETIQUETAS                          |                      |                            |                         | ~                         |            |                 |                |                     | - t              |
|                                    |                      |                            |                         |                           | Grade      | o Alcoholico    |                | 0,00 %              | Codigo Nc        |
| Precio de Cos                      | ste Pre              | cio Medio                  | Precio de Ver           | nta                       | Descr      | ripcion Ampliad | a              |                     |                  |
|                                    | 1                    | (                          | )                       | 0                         |            |                 |                |                     |                  |
| Unidades por                       | caja Ubi             | cacion                     |                         |                           |            |                 |                |                     |                  |
|                                    | 0                    |                            |                         |                           |            |                 |                |                     |                  |
| Stock Inicial                      | Sto                  | ck Actual                  | Pdte Recibir            |                           |            |                 |                |                     |                  |
|                                    | 0                    | 5000                       |                         | 0                         |            |                 |                |                     |                  |
| Mining                             |                      |                            |                         |                           |            |                 |                |                     |                  |
| Almacen                            | Stock Inicial        | Stock Actual               | Minimo                  | Maximo                    | Pendie     | nte Reci        | Codigo Art     | iculo               | Codigo Ir        |
|                                    | 0.00                 | 5 000 00                   | 0.00                    | 0.1                       | 00         | 0.00000         | 00000089       |                     |                  |
| <ul> <li>Almacen Centra</li> </ul> | 0,00                 | 3.000,00                   | 0,00                    | 0,                        |            | 0,00000         | 0000000        |                     |                  |

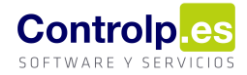

| ð  | 🎖 Materias Primas  |                       |                   |               |                  |                   |            |            |         |               |
|----|--------------------|-----------------------|-------------------|---------------|------------------|-------------------|------------|------------|---------|---------------|
|    |                    |                       |                   | Herramientas  |                  |                   |            |            | Util    | dades 🍙       |
|    | ¢                  |                       | 9 8               | ×             | ≪ ∢              |                   | > 66       |            |         | <b>&gt;</b>   |
| Ag | regar Materia prim | i <b>a Editar</b> Gua | ardar cambios Car | ncelar Borrar | Primero Anterior | Siguiente Ultim   | o Buscar   | Imprimir   | Importa | r desde Excel |
|    | Codigo             | 059                   | Codigo Interno    |               |                  | Descripcion       | CAJA C+P 1 | 2 BOTELLAS |         |               |
|    | Tipo de Iva        |                       |                   |               |                  |                   |            |            |         |               |
|    | Iva General        | ~                     |                   |               |                  | Cod.Silicie       |            |            | -       | Ud.Medida     |
|    | Clasificación      |                       |                   |               |                  |                   |            |            |         | Eactor        |
|    | CAJAS              |                       |                   |               |                  |                   |            |            |         | ractor        |
|    |                    |                       |                   |               |                  | Grado Alcoholico  |            | 0,0        | 0 %     | Codigo Nc     |
|    | Precio de Cost     | e Prec                | cio Medio         | Precio de Ver | nta              | Descripcion Ampli | ada        |            |         |               |
|    |                    | 0                     | C                 | )             | 0                |                   |            |            |         |               |
|    | Unidades por c     | aja Ubio              | cacion            | _             |                  |                   |            |            |         |               |
|    |                    | 0                     |                   |               |                  |                   |            |            |         |               |
|    | Stock Inicial      | Stor                  | ck Actual         | Pdte.Recibir  |                  |                   |            |            |         |               |
|    |                    | 0                     | 5000              | )             | 0                |                   |            |            |         |               |
| _  | Minimo             | MSs                   |                   |               | -                |                   |            |            |         |               |
|    | Almacen            | Stock Inicial         | Stock Actual      | Minimo        | Maximo           | Pendiente Reci    | Codigo     | Articulo   |         | Codigo In     |
| ۲  | Almacen Central    | 0,00                  | 5.000,00          | 0,00          | 0,00             | 0,00000           | • 000000   | 089        |         |               |
|    | JAULAS             | 0,00                  | 0,00              | 0,00          | 0,00             | 0,00000           |            |            |         |               |

Como en el caso anterior, cumplimentaremos la línea con la información correspondiente y al finalizar guardaremos los cambios.

| Ordenes de pr | roduccion | х               |              |                 |                   |          |           |           |          |           |                 |                                            |
|---------------|-----------|-----------------|--------------|-----------------|-------------------|----------|-----------|-----------|----------|-----------|-----------------|--------------------------------------------|
| Ŧ             |           |                 |              |                 |                   |          |           |           |          |           |                 |                                            |
| e Escandallo  | o         |                 |              |                 |                   |          |           |           |          |           |                 |                                            |
|               |           |                 | Hen          | ramientas       |                   |          |           |           |          |           |                 |                                            |
| (f)           |           |                 |              | × ∢             | <                 |          | 66        |           |          |           |                 |                                            |
| Agregar Orden | n Editar  | Guardar cambios | Cancelar B   | orrar Primero A | Anterior Siguient | e Ultimo | Buscar    | Imprimir  |          |           |                 |                                            |
| Codigo        |           | 000000          | 29           | Observacione    | es                |          |           |           |          |           |                 |                                            |
| Fecha Parte   |           | 21/01/2020      | •            |                 |                   |          |           |           |          |           |                 |                                            |
| Fecha Produce | cion      | 21/01/2020      | •            |                 |                   |          |           |           |          |           |                 |                                            |
|               |           |                 |              | a :             | and the last      |          |           | 1.1       |          |           |                 |                                            |
| Articulo      |           |                 | Pales Fabrio | car Cajas Fabri | Udes AFabricar    | %Merma   | Lote a fa | bricar    | Deposito | % Alcohol | Almacen Entr 4  | lipo Establecimiento                       |
| TH VINO BLA   | ANCO C+P  | EN CA1A 12B     |              | 0 13            | 156               | 0.00     | LOTE PE   | BVCP 2101 | [Vacío]  | 11.00     | Almacen Central | ELABORADORES DE VINO Y BEBIDAS FERMENTADAS |

#### Indicamos los lotes de las materias primas auxiliares que forman parte del escandallo.

|   | FormMateriasAuxiliares                                                                     |          |                      |         |            | _ <b>D</b> X        |  |  |  |  |  |  |  |
|---|--------------------------------------------------------------------------------------------|----------|----------------------|---------|------------|---------------------|--|--|--|--|--|--|--|
|   | -                                                                                          |          |                      |         |            |                     |  |  |  |  |  |  |  |
| 1 | Arrastre una columna aquí para agrupar por dicha columna                                   |          |                      |         |            |                     |  |  |  |  |  |  |  |
| Г | LOTE                                                                                       | Unidades | Mat.Prima            | Albaran | Fecha      | Proveedor           |  |  |  |  |  |  |  |
|   | Iote etiqueta 200120         156         ETIQUETA BB C+P         000144         21/01/2020 |          |                      |         |            |                     |  |  |  |  |  |  |  |
| l | 2                                                                                          | 13       | CAJA C+P 12 BOTELLAS | 000144  | 21/01/2020 | tellipset tellipset |  |  |  |  |  |  |  |

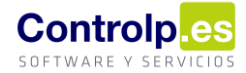

#### ges<sub>|</sub>Bodegas

Gestionamos la produccion, para ello primero generamos las etiquetas. En esta ocasión en 'Pico (0 no es pico)' nos muestra 13 unidades que coincide con las cajas que vamos a producir. Marcamos de nuevo 'Generar Pico' y pulsamos en 'Generar etiquetas' y 'Ticar Etiquetas Palés Seleccionados'.

| •     |                                         |        |                    |                           |                     |               |            |            |                  | _ <b>□</b> ×                                            |
|-------|-----------------------------------------|--------|--------------------|---------------------------|---------------------|---------------|------------|------------|------------------|---------------------------------------------------------|
|       | Nro. Orden:00000029                     | Lote.: |                    | LOTE PFBVCP 2             | 101                 | Nro. Pedido.: |            |            |                  |                                                         |
|       | Nro. Etiquetas.:                        | 0      | Pico (0 ne         | o es pico).:              | 13                  | Udes sueltas. | :          |            | 0                |                                                         |
| Prod. | Articulo No VINO BLANCO C+P EN CAJA 12B |        | Palet<br>000000042 | Num Lote LOTE PFBVCP 2101 | Depósito<br>[Vacío] | Impresa       | Pico<br>13 | Ud.Sueltas | Fecha 21/01/2020 | Generar Pico                                            |
|       |                                         |        |                    |                           |                     |               |            |            |                  | Etiquetas<br>Imprimir Etiquietas<br>Pales Seleccionados |
|       |                                         |        |                    |                           |                     |               |            |            |                  | Lotes Auxiliares                                        |
|       |                                         |        |                    |                           |                     |               |            |            |                  | Ticar Etiquietas<br>Pales Seleccionados                 |
|       |                                         |        |                    |                           |                     | 1             |            |            |                  | Elegir Impresora                                        |

Podemos ahora comprobar como el stock del producto que teníamos en jaulas sin marca ha pasado de 500 a 344 unidades.

| 🏀 Articulos      |                 |                    |           |           |                 |                 |           |                 |             |                |                   |                 |           |
|------------------|-----------------|--------------------|-----------|-----------|-----------------|-----------------|-----------|-----------------|-------------|----------------|-------------------|-----------------|-----------|
|                  |                 |                    | Herra     | amientas  |                 |                 |           |                 |             | 4              |                   | Utili           | idades    |
|                  |                 |                    |           | ×         | $\triangleleft$ | $\triangleleft$ |           | Ditimo          | 🕒 Imprimir  | C              | Z                 |                 | impo      |
| Agregar Artículo | Editar Artículo | Guardar cambios    | Cancelar  | Borrar    | Primero         | Anterior        | Siguiente | o⊚ Buscar       | Listados    | Recalcular St  | ocks Movimientos  | Historico Lotes | ooli Esta |
| Codigo           | 0000090         | Descripcion        | VINO BLA  | NCO 0,75  | 5 L             |                 |           |                 |             |                |                   |                 |           |
| Codigo Barras    | 840000000901    | Seccion:           | VINOS     |           |                 |                 |           | Ŧ               | Cuenta de   | compras:       |                   |                 |           |
|                  |                 | Familia:           | GODELLO   | )         |                 |                 |           | Ŧ               | Proveedor   | ALL COLOR      | 1111              |                 | ~         |
|                  |                 |                    |           |           |                 |                 |           |                 |             |                |                   |                 |           |
| Datos Generale   | s Composicion   | Artículo Últimas ( | Compras   | Últimas V | entas           | PRC Provee      | edor Pred | tios Especiales | Ofertas     | Otros Idiomas  | Imagen del produc | to              |           |
| Codigo Barras 2  | : Codigo Ba     | rras 3: Codigo     | Barras Ca | jas: Cod  | ligo Interr     | 10:             | Ubicación | : U.            | Medida: Pes | o Kilos: Cajas | /Palet: Udes/Caja | Nro. Se         | rie: (    |
|                  |                 |                    |           |           |                 |                 |           | 0.              | 75          | 0              | 0                 | 1               |           |

|   | Stocks          |               |              |         |         |              |             |     |
|---|-----------------|---------------|--------------|---------|---------|--------------|-------------|-----|
|   | Almacen         | Stock Inicial | Stock Actual | MINIMO  | MAXIMO  | Pdte Recibir | Pdte Servir | RMA |
|   | Almacen Central | 0,00000       | 0,00000      | 0,00000 | 0,00000 | 0,00000      | 0,00000     |     |
| 1 | JAULAS          | 0,00000       | 344,00000    | 0,00000 | 0,00000 | 0,00000      | 0,00000     |     |

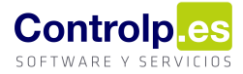

De igual forma, en el producto con marca tenemos disponibles las 156 unidades producidas.

| 🇞 Articulos      |                 |                    |           |           |             |                 |           |                 |           |             |              |                |                 |
|------------------|-----------------|--------------------|-----------|-----------|-------------|-----------------|-----------|-----------------|-----------|-------------|--------------|----------------|-----------------|
|                  |                 |                    | Herr      | amientas  |             |                 |           |                 |           |             |              |                | Uti             |
| ¢                |                 |                    |           | ×         | $\ll$       | $\triangleleft$ |           | Ditimo          | 📄 Impri   | mir j       | C            | Z              |                 |
| Agregar Artículo | Editar Artículo | Guardar cambios    | Cancelar  | Borrar    | Primero     | Anterior        | Siguiente | Øð Buscar       | Listad    | dos Recalc  | ular Stocks  | Movimientos    | Historico Lotes |
| Codigo           | 0000089         | Descripcion        | VINO BLA  | ANCO C+F  | P EN CAJA   | 12B             |           |                 |           |             |              |                |                 |
| Codigo Barras    | 840000000895    | Seccion:           | VINOS     |           |             |                 |           | ~               | Cuenta    | de compras: |              |                |                 |
|                  |                 | Familia:           | GODELLO   | )         |             |                 |           | Ŧ               | Provee    | dor:        | 10 Mail 19 1 | +              |                 |
|                  |                 |                    |           |           |             |                 |           |                 |           |             |              |                |                 |
| Datos Generale   | S Composicion   | Artículo Últimas C | Compras   | Últimas \ | /entas      | PRC Provee      | dor Pred  | tios Especiales | s Ofertas | otros Idio  | omas Imag    | en del product | to              |
| Codigo Barras 2  | 2: Codigo Ba    | rras 3: Codigo     | Barras Ca | ijas: Coo | digo Intern | 10:             | Ubicación | : U.            | Medida:   | Peso Kilos: | Cajas/Palet  | : Udes/Caja:   | Nro. S          |
|                  |                 |                    |           |           |             |                 |           | 0.              | .75       | 0           | 50           | ) 1            | 2 0             |
|                  |                 |                    |           |           |             |                 |           |                 |           |             |              |                |                 |

|   | Stocks          |               |              |         |         |              |             |    |
|---|-----------------|---------------|--------------|---------|---------|--------------|-------------|----|
|   | Almacen         | Stock Inicial | Stock Actual | MINIMO  | MAXIMO  | Pdte Recibir | Pdte Servir | RN |
| , | Almacen Central | 0,00000       | 156,00000    | 0,00000 | 0,00000 | 0,00000      | 0,00000     |    |
|   | JAULAS          | 0,00000       | 0,00000      | 0,00000 | 0,00000 | 0,00000      | 0,00000     |    |

El stock de las materias primas auxiliares se ha reducido en 156 unidades en el caso de las etiquetas y en 13 unidades en el caso de las cajas.

| ð  | 🍐 Materias Primas  |               |        |             |          |             |                 |                 |             |         |       |          |          |        |                 |                        |
|----|--------------------|---------------|--------|-------------|----------|-------------|-----------------|-----------------|-------------|---------|-------|----------|----------|--------|-----------------|------------------------|
|    |                    |               |        |             | Herr     | amientas    |                 |                 |             |         |       |          |          | 4 U    | Itilidades      | 4                      |
|    |                    |               |        |             |          | ×           | $\triangleleft$ | $\triangleleft$ |             |         |       | 66       |          |        | <b>\$</b>       |                        |
| Ag | regar Materia prim | na Editar     | Guard  | lar cambios | Cancelar | Borrar      | Primero         | Anterio         | r Siguiente | Ultin   | no    | Buscar   | Imprimir | Import | tar desde Excel |                        |
|    | Codigo             | 0060          |        | Codigo Inte | rno      |             |                 |                 | Descripcio  | n       | ETI   | QUETA BE | 8 C+P    |        |                 |                        |
|    | Tipo de Iva        |               |        |             |          |             |                 |                 |             |         |       |          |          |        |                 |                        |
|    | Iva General        |               | Ŧ      |             |          |             |                 |                 | Cod.Silici  | 2       |       |          |          | ~      | Ud.Medida       | UDS 👻                  |
|    | Clasificación      |               |        |             |          |             |                 |                 |             |         |       |          |          |        | Easte           | r Conversion a litraci |
|    | ETIQUETAS          |               |        |             |          |             | Ŧ               |                 |             |         |       |          |          |        | Facto           | r Conversion a litros: |
|    |                    |               |        |             |          |             |                 |                 | Grado Alo   | oholico |       |          | 0        | 0,00 % | Codigo Nc       |                        |
|    | Precio de Cost     | e             | Precio | Medio       | Pr       | ecio de Ve  | enta            |                 | Descripcio  | on Amp  | liada | 1        |          |        |                 |                        |
|    |                    | 1             |        |             | 0        |             | (               | D               |             |         |       |          |          |        |                 |                        |
|    | Unidades por c     | aja           | Ubicac | ion         |          |             |                 |                 |             |         |       |          |          |        |                 |                        |
|    |                    | 0             |        |             |          |             |                 |                 |             |         |       |          |          |        |                 |                        |
|    | Stock Inicial      |               | Stock  | Actual      | Po       | lte.Recibir |                 |                 |             |         |       |          |          |        |                 |                        |
|    |                    | 0             |        | 48          | 344      |             | 0               |                 |             |         |       |          |          |        |                 |                        |
|    | Almacen            | Stock Inicial | S      | tock Actual | Minimo   |             | Maximo          |                 | Pendiente F | eci     |       | Codigo A | rticulo  |        | Codigo Ir       | nterno                 |
| ۲  | Almacen Central    | 0             | ,00    | 4.844,0     | 0        | 0,00        |                 | 0,00            | 0,0         | 0000    | ×     | 0000008  | 9        |        |                 |                        |
|    | JAULAS             | 0             | ,00    | 0,0         | 0        | 0,00        |                 | 0,00            | 0,0         | 0000    |       |          |          |        |                 |                        |

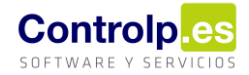

| 5  | Materias Primas    |               |       |              |         |              |         |                 |                  |       |           |            |        |                |                    |
|----|--------------------|---------------|-------|--------------|---------|--------------|---------|-----------------|------------------|-------|-----------|------------|--------|----------------|--------------------|
|    |                    |               |       |              | He      | erramientas  |         |                 |                  |       |           |            | Ut     | tilidades      | 4                  |
|    | <b>O</b>           |               |       | P            |         | ×            | $\ll$   | $\triangleleft$ |                  |       | 66        |            |        | •              |                    |
| Ag | regar Materia prim | a Editar      | Guar  | dar cambios  | Cancela | ar Borrar    | Primero | Anterior        | Siguiente Ulti   | mo    | Buscar    | Imprimir   | Import | ar desde Excel |                    |
|    | Codigo 00000       | 059           |       | Codigo Inte  | erno    |              |         |                 | Descripcion      | CA    | JA C+P 12 | 2 BOTELLAS |        |                |                    |
|    | Tipo de Iva        |               |       |              |         |              |         |                 |                  |       |           |            |        |                |                    |
|    | Iva General        |               | Ŧ     |              |         |              |         |                 | Cod.Silicie      |       |           |            | -      | Ud.Medida      | UDS                |
|    | Clasificación      |               |       |              |         |              |         |                 |                  |       |           |            |        | E              | Comunication a lit |
|    | CAJAS              |               |       |              |         |              | Ŧ       |                 |                  |       |           |            |        | Facto          | or Conversion a in |
|    |                    |               |       |              |         |              |         |                 | Grado Alcoholico | )     |           | 0,         | ,00 %  | Codigo Nc      |                    |
|    | Precio de Cost     | e             | Preci | o Medio      |         | Precio de Ve | nta     | _               | Descripcion Amp  | liada | а         |            |        |                |                    |
|    |                    | 0,2           |       |              | 0       |              |         | 0               |                  |       |           |            |        |                |                    |
|    | Unidades por ca    | aja           | Ubica | acion        |         |              |         |                 |                  |       |           |            |        |                |                    |
|    |                    | 0             |       |              |         |              |         |                 |                  |       |           |            |        |                |                    |
|    | Stock Inicial      |               | Stock | Actual       |         | Pdte.Recibir |         |                 |                  |       |           |            |        |                |                    |
|    |                    | 0             |       | 4            | 987     |              | 0       |                 |                  |       |           |            |        |                |                    |
|    | Almacen            | Stock Inicial |       | Stock Actual | Minir   | no           | Maximo  |                 | Pendiente Reci   |       | Codigo A  | rticulo    |        | Codigo I       | nterno             |
| ۲  | Almacen Central    |               | 0,00  | 4.987,       | 00      | 0,00         |         | 0,00            | 0,00000          | •     | 0000008   | 9          |        |                |                    |
|    | JAULAS             |               | 0,00  | 0,           | 00      | 0,00         |         | 0,00            | 0,00000          |       |           |            |        |                |                    |

El asiento que se ha generado en Silicie con respecto al producto con marca es el siguiente:

| ( | Gestion de Silide AEAT ×                                |                    |                          |                                            |                            |              |                 |                   |   |                                |          |      |               |                          |                  |              |   |
|---|---------------------------------------------------------|--------------------|--------------------------|--------------------------------------------|----------------------------|--------------|-----------------|-------------------|---|--------------------------------|----------|------|---------------|--------------------------|------------------|--------------|---|
| A | vrastre una columna aquí para agrupar por dicha columna |                    |                          |                                            |                            |              |                 |                   |   |                                |          |      |               |                          |                  |              |   |
|   | Cae<br>Establecimien                                    | Refere<br>Producto | P<br>Descipcion Producto | Fecha <sup>?</sup><br>Registro<br>Contable | Num.<br>Referen<br>Interno | Tipo<br>Asie | Tipo Movimiento | Tipo de Operacion | Ŷ | Descripcion Unidad Fabricacion | Cantidad | <br> | Grado<br>Alco | Canti<br>Alcohol<br>Puro | Capaci<br>Envase | Nume<br>Enva | F |
| ۴ | R B C                                                   | R B C              | = VINO BLANCO C          | =                                          | =                          | =            | 8 8 C           | R B C             |   | 8 B C                          | =        | RBC  | =             | =                        | =                | =            |   |
| Þ | · CAEBODEGA                                             | 0000089            | VINO BLANCO C+P          | 21/01/2020                                 | 1274                       | Alta         | Fabricado/obten | EMBOTELLADO/ E    |   | VINO BLANCO C+P EN CAJA 12B    | 117,000  | LTR  | 11,00         | 12,870                   | 0,750            | 156          |   |

Ahora ya podemos realizar ventas de nuestro producto final embotellado con marca.

En nuestro ejemplo vamos a vender tan solo una unidad del producto Vino Blanco C+P asignándole el lote de producción.

Para ello cumplimentamos primero la cabecera del albarán con los datos correspondientes.

Luego en las líneas seleccionamos nuestro artículo de 'Vino Blanco C+P' e indicamos la cantidad y el precio. Una vez cubierta la línea pinchamos sobre el signo '+' que se encuentra al inicio de la misma y en la pestaña de 'Lotes' pulsamos sobre la flecha boca abajo para que se nos abra el detalle de los lotes de producción y poder seleccionar el que acabamos de realizar dándole doble click. De esta manera aparecerán los datos de la línea del lote cumplimentadas.

Al finalizar, como siempre, guardaremos los cambios.

# ges<sub>|</sub>Bodegas

0,00 0,00

Fecha Unidades

1,00000

| <b>▼</b>                       |               |             |              |             |          |                                                |            |            |                     |         |          |             |             |             |      |      |
|--------------------------------|---------------|-------------|--------------|-------------|----------|------------------------------------------------|------------|------------|---------------------|---------|----------|-------------|-------------|-------------|------|------|
| antenimiento                   |               |             |              |             |          |                                                |            |            |                     |         |          | - 11        |             |             |      |      |
| _                              | _             |             |              |             |          |                                                |            | Albarar    | ranes y Facturación |         |          |             |             |             |      |      |
| à                              | Editar /      | Albaran     | 🗐 Gua        | rdar cambio | os 💥 Bo  | orrar <                                        | Anterior 🔝 |            | Ultimo              | 00 1    | lo Valor | ar 🐚 F      | acturar     | Resumid     |      |      |
| regar Albaran                  | 🛒 Cesta /     | Artículos   | 💾 Car        | icelar      | I Pr     | rimero D                                       | Siguier    | nte 🔏      | Fijar               | 2       | Alba     | aran Recti  | f. Positiva | 3           | Env  | /iai |
| atos Generale                  | s Direccion   | de envío    | Otros        | datos del d | liente P | dte de cob                                     | ro Da      | tos de cor | ntabilidad          | Entre   | egas a ( | cta         |             |             |      |      |
| Codigo                         | Cliente       |             |              |             |          |                                                |            |            |                     | Fecha A | Albarán  |             |             |             |      |      |
| 000613                         | 8 Sateling    | p. Party    |              |             |          |                                                |            |            | •                   | 22/01/  | 2020     |             | •           | Periódic    | 0    |      |
| lef.Albarán                    | Forma pago    | C           | Contado      |             |          | <ul> <li>Almacén Salida Almacen Cer</li> </ul> |            |            |                     |         |          |             | •           | Exporta     | do 🗌 |      |
| 000613                         | Vendedor      | Vendedor 1  |              |             |          | •                                              | Ag. tra    | nsporte    | Nuestros            | Medios  |          |             | •           | Fecha Ent   | rega |      |
| Serie Ventas Serie principal 🔻 |               |             |              |             |          | Referencia                                     |            |            |                     |         |          | Ref.Ped.dte | 2           |             |      | 1    |
| Divisa                         | Euros         |             |              |             | •        |                                                | L          |            |                     |         |          | Cod.Dp.EDI  |             |             |      | Ĺ    |
|                                |               | <b>D</b> 1  |              |             |          | D1 404                                         |            | D1 00/     | D1 404              | D1 50/  |          |             |             |             |      | -    |
|                                |               | Pales       | Cajas        | Unidades    | Predo    | Dto1%                                          | Dto2%      | Dto3%      | Dt04%               | Dt05%   | P.V.     | Almacen     | IotalL      | in Lin.Pro  | oa.  |      |
|                                | CO C+P ▼      | 0,00        | 0,00         | 1,00000     | 15,000   | . 0,00                                         | 0,00       | 0,00       | 0,00                | 0,00    | 0        | Almacen     | . 15,00     | 00 € [Vacio | 1    | ĥ    |
| Loton                          | Computer      |             |              |             |          |                                                |            |            |                     |         |          |             |             |             |      | 1    |
| Lotes                          | Compuestos    |             |              |             |          |                                                |            |            |                     |         |          |             | / /         |             | /    | 0    |
| Arrastre                       | una columna a | aquí para a | or dicha col |             |          |                                                |            |            |                     |         |          |             |             |             |      |      |
| Lote Produccion     Lote       |               |             |              |             |          | Unidades F.Caducid                             |            |            |                     |         |          | Nrc         | .Palet      | Palet       |      |      |
| <b>F</b>                       | •             |             | LOTE PR      | BVCP 2101   |          | 1 2                                            |            |            |                     | /2020   |          | 000         | 00000042    |             |      |      |
|                                |               |             |              |             |          |                                                |            |            |                     |         |          |             |             |             |      |      |
| *                              | *             |             |              |             |          |                                                |            |            |                     |         |          |             |             |             |      |      |

Precio Dcto1 Dcto2 Dcto3 Dcto4 Dcto5 ID

15,000 €

Controlp.es

SOFTWARE Y SERV